如何开发、调试和测试EJB3APP? PDF转换可能丢失图片或格 式,建议阅读原文

https://www.100test.com/kao\_ti2020/240/2021\_2022\_\_E5\_A6\_82\_ E4\_BD\_95\_E5\_BC\_80\_E5\_c104\_240561.htm 1 . Install Eclipse JBOSS IDE 2.02 . 官方的使用JBOSS IDE来开发EJB3 APP的教程 还没出来(查看http://www.jboss.com/docs/trailblazer),所以 只能用下列步骤3 . 创建一个普通的java project,把自己定义 的"ejb library"加入到classpath里,同时把junit 4也添加 到classpath4 . 打开JBoss Server View : window à Show View à Other.. à JBoss Server View5 . 在JBoss Server View里create a jboss server,注意:选的server选项如下图:创建完之后,JBoss Server View见下图:6.如果是要调试的话,则选定server,然 后click上图的debug button,如果是运行,则click run button7

. 在project root folder下创建好build.xml,它非常重要,用于 打包和copy打包的文件到jboss server deploy目录下(build.xml 参看自己的ejb3 hello world project)。8. 然后如果要调试的话 ,就在build.xml的outline view里right click task,然后选择 Debug As à Ant Build (见下图),如果不是调试,则选择Run As à Ant Build9. 进行Junit Test也很容易,但最关键的前提是 还是需要先启动jboss server,然后把你的ejb jar发布到jboss里 才可以进行junit test,因为ejb的调用离不开ejb container!!那 么调用ejb的代码如下:public static Object getEJB(String jndipath) {Properties props = new Properties(). props.setProperty("java.naming.factory.initial",

"org.jnp.interfaces.NamingContextFactory").props.setProperty("jav a.naming.provider.url", "localhost:1099").props.setProperty("java.naming.factory.url.pkgs", "org.jboss.naming:org.jnp.interfaces").InitialContext ctx = new InitialContext(props).ctx.lookup("HelloWorldBean/remote"). 100Test 下载频道开通,各类考试题目直接下载。详细请访问 www.100test.com